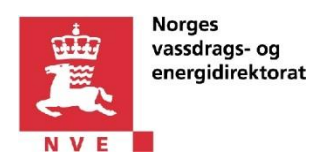

eRapp2 – «Jeg skal innrapportere. Jeg jobber i et annet selskap.»

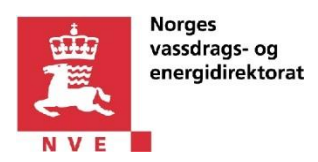

# 1 Innholdsfortegnelse

| eR | eRapp2 – «Jeg skal innrapportere. Jeg jobber i et annet selskap.» |                    |    |  |  |
|----|-------------------------------------------------------------------|--------------------|----|--|--|
| 1  | Inn                                                               | holdsfortegnelse   | .2 |  |  |
| 2  | Do                                                                | kumenthistorikk    | .3 |  |  |
| 3  | Inn                                                               | ledning            | .4 |  |  |
| 4  | Beg                                                               | grepsdefinisjoner  | .5 |  |  |
|    | 4.1                                                               | Konsesjonærselskap | .5 |  |  |
|    | 4.2                                                               | Utførende selskap  | .5 |  |  |
| 5  | Log                                                               | gge på eRapp2      | .6 |  |  |

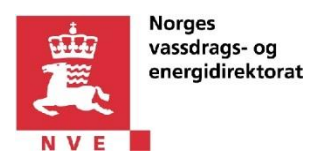

### 2 Dokumenthistorikk

| Dato       | Forfatter | Kommentar                                   |
|------------|-----------|---------------------------------------------|
| 03.03.2015 | NVE       | 1. Versjon                                  |
| 26.03.2015 | NVE       | Fjernet referanse til offisiell revisor     |
| 24.02.2016 | NVE       | Oppdatert lenken til brukerveiledningssiden |

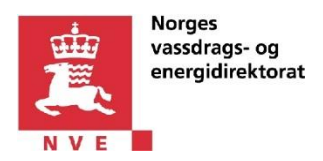

# 3 Innledning

eRapp2 er en løsning for innrapportering av økonomiske og tekniske data fra omsetningskonsesjonærselskap til NVE.

Dette dokumentet beskriver hvordan en person utfører *innrapportering* på vegne av et omsetningskonsesjonærselskap. Personen er ikke ansatt i omsetningskonsesjonærselskapet.

Dersom du jobber i omsetningskonsesjonærselskapet og skal innrapportere, vennligst se oversikt på <u>følgende side</u>.

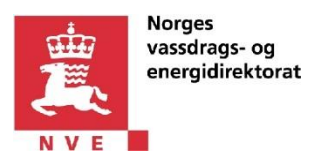

# 4 Begrepsdefinisjoner

#### 4.1 Konsesjonærselskap

En innrapporteringspliktig omsetningskonsesjonær, med eller uten revisjonsplikt.

#### 4.2 Utførende selskap

Et selskap som utfører innrapportering i eRapp2 for et konsesjonærselskap.

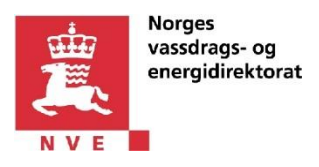

### 5 Logge på eRapp2

Slik logger du deg på eRapp2:

- 1. Logg på eRapp2 via Altinn på vegne av utførende selskap ved å klikke her.
- 2. Logg på Altinn ved hjelp av foretrukket påloggingsmekanisme (MinID, BankID, Buypass eller Commfides).
- Velg utførende selskapet fra nedtrekklisten med aktører.
   OBS! Dersom selskapet ikke vises i nedtrekklisten med aktører, klikk på «Vis flere» i denne nedtrekklisten, og/eller kryss av for «Vis også underenheter (bedrifter) i valglisten».

| konomisk og teknisk rapportering for inneha                                                                                                    | avere av omsetningskonsesjon for elektrisk kra |  |  |  |  |  |
|----------------------------------------------------------------------------------------------------|------------------------------------------------|--|--|--|--|--|
| Du representerer nå en privatperson. For å benytte denne tjenesten, må du representere en bedrift eller<br>en juridisk enhet (foretak) eller en konkursbo.<br>Gyldige aktører er listet i nedtrekkslisten under. Velg aktør: |                                                |  |  |  |  |  |
| 910220330 - VANDVE OG SJURSNES REVISJON                                                                                                    | Vis også underenheter (bedrifter) i valglisten |  |  |  |  |  |
| 910195662 - ANKENESSTRAND OG SANDE I SUNNFJORD                                                                                                    | Fortsett                                       |  |  |  |  |  |

#### 4. Klikk på «Fortsett» -knappen.

Skjermbildet under viser at ansatt «SEBASTIAN FOLKVORD» logger seg på vegne av utførende selskap «VANDVE OG SJURSNES REVISJON»

|                                                                                                    | A SEBASTIAN FOLKVORD Logg ut                     |  |  |  |
|----------------------------------------------------------------------------------------------------|--------------------------------------------------|--|--|--|
|                                                                                                    |                                                  |  |  |  |
| r tjenesten kan startes                                                                                                    |                                                  |  |  |  |
| Økonomisk og teknisk rapportering for innehave<br>kraft                                                                                                 | ere av omsetningskonsesjon for elektrisk         |  |  |  |
| Du representerer nå en privatperson. For å benytte denne tjenesten, må du representere en bedrift eller en juridisk enhet (foretak) eller en konkursbo. |                                                  |  |  |  |
| Gyldige aktører er listet i nedtrekkslisten under. Velg aktør:                                                                                          |                                                  |  |  |  |
| 910220330 - VANDVE OG SJURSNES REVISJON                                                                                                    | 🔲 Vis også underenheter (bedrifter) i valglisten |  |  |  |
| < Avbryt                                                                                                    | Fortsett >                                       |  |  |  |
|                                                                                                    |                                                  |  |  |  |

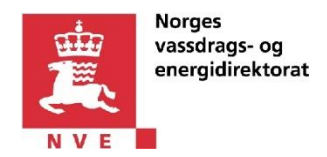

5. Du bør nå være pålogget i eRapp2.

Skjermbildet under viser en bruker som er innlogget på vegne av konsesjonærselskap «VANDVE OG SJURSNES» og skal innrapportere data. Dersom man kan innrapportere for flere konsesjonærer, kan man velge ønsket konsesjonær fra nedtrekkslisten. Rapporteringsperioden og enkelte detaljer i skjermbildet kan variere.

|                                                       | E OG SJURSNES 2013 SisteVersjon                                                                                                    | ogget in<br>Bokmål | nn som <b>910220330</b> ( Altinn<br>I Logg av          | nKonsesjonaer ) |
|-------------------------------------------------------|----------------------------------------------------------------------------------------------------|--------------------|--------------------------------------------------------|-----------------|
| Rapporteringsperiod                                   | e: Konsesjonær:<br>VANDVE OG SJURSNES SisteVersjon                                                                                                    |                    |                                                        |                 |
| Selskapsinformasjon<br>Resultat<br>Balanse            | Registrering > Revisjon > Levert til NVE                                                                                                    |                    | <ul><li>Leveringsfrist:</li><li>26 september</li></ul> |                 |
| Noter  Vedlegg  Energioversikt                        | Overfør til revisor           Før overlevering til revisor / NVE, er det mulig å utføre en testinnlevering for å se at alle skjemaer er korrekt utfyllt. |                    |                                                        |                 |
| Oversikt selskapsdata<br>Kommentarer<br>Revisorskjema | Se Kontrollér innsending                                                                                                    |                    |                                                        |                 |
| eRapp I                                               |                                                                                                    |                    |                                                        |                 |

6. Dersom du opplever feil istedenfor å se et skjermbildet likt det over, vennligst les nøye feilmeldingen og følg anvisningen i denne.